## **Retail Online Banking Enrollment**

- 1. Go to the Forte Bank website www.fortebankwi.com.
- 2. In the upper right corner, click on **Enroll Now**.

| forte       | Resources       | Locations   | Contact    | Blog    | About Us      |
|-------------|-----------------|-------------|------------|---------|---------------|
|             | Personal Online | Banking 🤝 🤝 | Username 🔜 | Passw   | ord 🔤 OK      |
| <b>Nank</b> |                 |             | Enroll     | Now For | got Password? |

- 3. Fill in the following information:
  - Type of account
  - Account Number
  - SSN associated with the account
  - PIN (This is a one-time use PIN number that will be provided upon account opening)
  - Email Address associated with the account
  - Confirm Email Address associated with the account
  - Click Enroll

|                          | Enter complete Account Number, I   | No spaces                                                  |  |  |  |
|--------------------------|------------------------------------|------------------------------------------------------------|--|--|--|
|                          | Enter complete Social Security Nur | Enter complete Social Security Number, No dashes or spaces |  |  |  |
| Type of account *        | Checking                           | ~                                                          |  |  |  |
| Account number *         |                                    | HIDE                                                       |  |  |  |
| Social Security number * |                                    | HIDE                                                       |  |  |  |
| PIN *                    |                                    | HIDE                                                       |  |  |  |
| Email address *          |                                    |                                                            |  |  |  |
| Confirm email address *  |                                    |                                                            |  |  |  |
|                          | * Indicates required field         |                                                            |  |  |  |
|                          | Enroll                             |                                                            |  |  |  |

4. Read through Forte Bank's Terms and Conditions and click I Agree.

|                                                                                                    | Forte Bank Online Banking Agreement                                                                                                    |                          |
|----------------------------------------------------------------------------------------------------|----------------------------------------------------------------------------------------------------|--------------------------|
|                                                                                                    | ESIGN                                                                                                    |                          |
| These Online Banking Terms and Conditions (this "Age to the Internet or your mobile device. In this Agreement of the terms of the terms of the terms of the terms of the terms of the terms of the terms of the terms of the terms of the terms of the terms of the terms of the terms of the terms of the terms of the terms of the terms of the terms of the terms of terms of the terms of terms of | reement") apply to your use of our electronic banking services, including mobile banking and other banking services (colli-<br>nt, the terms "you" and "your" refer to each depositor on an account accessible by the Services, and the terms "us," "we "                                                                                                    | <u>ectivel</u><br>and "c |
| By clicking the "I Agree" button, you acknowledge                                                                                                    | and agree to the following Online Banking Terms and Conditions, including the following:                                                                                                    |                          |
| You agree to receive this Agreement electronicall<br>communications when they are made available to<br>disclosure. You agree that we may deliver our priv                                                                                                    | v. You also agree to receive all updates to this Agreement and disclosures, notices and other communications regarding the you. You can request paper copies of any of these documents by calling 262-870-3878. We reserve the right, but ass acy notices and opt-out notices to you by making them available on our website.                                           | <u>ie Sei</u><br>ume     |
| In order for you to use the Services, you must<br>software, security of the hardware, and any pass<br>that arise from the malfunction or failure of either t                                                                                                    | have a computer or mobile device with access to the Internet that meets certain system requirements. You are respons<br>prods. You agree to use a reputable anti-vrus and anti-spyware software program on your computer and update such so<br>re hardware or the software. To print this Agreement and/or your account information, you must have access to a printer. | ible fi<br>ftwar         |
| You represent and warrant that you are at least e                                                                                                    | <u>ghteen (18) years of age.</u>                                                                                                    |                          |
| Our failure to exercise or endorse any right or pro                                                                                                    | vision of this Agreement shall not constitute a waiver of such a right or provision unless acknowledged and agreed to by us                                                                                                    | in w                     |
| Your consent to this Agreement is valid for as long                                                                                                    | as you remain a subscriber to the Services. You have the right to withdraw from the Services at any time. To withdraw from                                                                                                    | <u>n the</u>             |
| <ul> <li>You assume responsibility for keeping your conta<br/>complete e-mail address.</li> </ul>                                                                                                    | ict information up to date. If you change any of this information, you must update it on the online platform or contact us at                                                                                                    | 262                      |
| <ul> <li>We will keep you informed of any hardware or set<br/>the right to terminate the Services at any time if you</li> </ul>                                                                                                    | ftware changes that may affect how we store or use your personal information. In addition, we will notify you, via e-mail,<br>u do not agree with any stated policies or procedures.                                                                                                    | <u>of an</u>             |
| ONLINE BANKING TERMS AND CONDITIONS                                                                                                    |                                                                                                    |                          |
| <ol> <li>Services. This Agreement applies to your use<br/>accounts" refers to eligible accounts you maintain with</li> </ol>                                                                                                    | of our Services, which enable you to access your accounts with us via the Internet and/or a mobile device. This Agreeme<br>h us, as described below in Section 2.                                                                                                    | <u>ent a</u> p           |
| ownload a PDF of the terms and conditions.                                                                                                    |                                                                                                    |                          |
|                                                                                                    |                                                                                                    |                          |

5. Create a Username and Password and click Continue. The password must be between 10 to 17 characters and contain at least one letter and number.

| Establish credentials |                                 |
|-----------------------|---------------------------------|
| Choose a username *   | HIDE                            |
|                       | Your new password must include: |
|                       | Between 10 and 17 characters    |
|                       | At least 1 number               |
|                       | At least 1 letter               |
| New password *        |                                 |
| Confirm password *    |                                 |
|                       | * Indicates required field      |
|                       | Continue                        |

- 6. Set up three Challenge Questions.
  - On each new device you attempt to login on, one of the challenge questions will be asked as a form of two-factor authentication.
  - You can select the box for "Don't challenge me again on this device" to avoid having to answer challenge questions on your device each time you try to login; however, we recommend leaving this box unchecked as an extra layer of security.

• Click Continue.

| Set up challenge questions  |                                                 |   |
|-----------------------------|-------------------------------------------------|---|
| First challenge question *  | What is your favorite sports team?              | ~ |
| First answer *              | HIDE                                            |   |
| Second challenge question * | What is your maternal grandfather's first name? | ~ |
| Second answer *             | HIDE                                            |   |
| Third challenge question *  | What is the first name of your oldest niece?    | ~ |
| Third answer *              | HIDE                                            |   |
|                             | Don't challenge me again on this device.        |   |
|                             | * Indicates required field                      |   |
|                             | Continue                                        |   |

- 7. You will be asked about signing up for Mobile Banking.
  - If you are currently following these instructions on your phone and want Mobile Banking, click *Enroll* and a new tab will be opened to download the app.

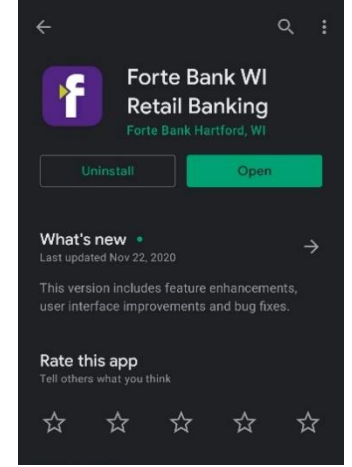

- Mobile banking enrollment

   Enroll
   Ask me later
   Decline
- If you are setting up online banking on a computer and want Mobile Banking, click *Ask me later*, and the app can be downloaded separately on the App or Google Play Store.
- If you do not wish to have Mobile Banking, simply select *Decline*.

\*\* The login will be the same Username and Password you just established\*\*

 Once you have created your account, you will be redirected to your Online Banking homepage.

| <b>forte</b><br>⊠bank                 |              |                            | Welcome<br>Last log in: Sep 17.                        | . 2021<br>Contact U:                 | Locations    | Alerts             | Profile               | Log out |
|---------------------------------------|--------------|----------------------------|--------------------------------------------------------|--------------------------------------|--------------|--------------------|-----------------------|---------|
| 🚹 Home 💲 Accounts 🕁 Transfer          | Bill Payment |                            | We tailor mortgag<br>financing solutions<br>Learn More | e and home<br>to fit your needs.     |              | 6                  |                       |         |
| Home<br>Alerts<br>You have no alerts. |              |                            |                                                        | Manage Alerts                        | Bill Payment |                    |                       |         |
| Accounts<br>TEST ACCOUNT<br>"890      |              | Current balance<br>\$34.43 | ☑ Edit Acco<br>Tran<br>Rec                             | ounts 🛛 🖨 Print<br>Isfer ≓<br>sent ❤ | Pay          | you<br>3 easy<br>[ | r bills<br>steps<br>] | in<br>V |